通知情報一覧から消えてしまったデータの検索方法

## ①詳細確認方法

でんさいネットで新しいお取引が発生すると、トップ画面にある通知情報一覧に表示 されます。詳細ボタンをクリックすると、詳しい内容を確認できます。

| K                                        | 島田掛」                                                                      | 川信用                      | 金庫                                                                     |                                          |        |                           |                         |                                                   |
|------------------------------------------|---------------------------------------------------------------------------|--------------------------|------------------------------------------------------------------------|------------------------------------------|--------|---------------------------|-------------------------|---------------------------------------------------|
| トップ                                      | 債権情報照会                                                                    | 債権発生請求                   | 債権譲渡請求                                                                 | 債権一括請求                                   | 融資申込   | その他請求                     | 管理業務                    | 3.30                                              |
|                                          |                                                                           |                          |                                                                        |                                          |        |                           |                         |                                                   |
| <b>`ップ</b>                               |                                                                           |                          |                                                                        |                                          |        |                           |                         |                                                   |
| ログインアカ                                   | ウント情報                                                                     |                          |                                                                        |                                          |        | <b>前回ご利用 </b><br>2024/08/ | <b>]時</b><br>30 0859.40 |                                                   |
| 1島田掛川信<br>:知らせはあり:                       | 用金庫からのお知らせません。                                                            |                          |                                                                        |                                          |        |                           |                         |                                                   |
|                                          | 「見<br>こ案内[<br>「通知客」                                                       | ]時<br>(神丞史)              |                                                                        |                                          | 「通知の種類 | 頁                         |                         |                                                   |
| 詳細 (                                     | 010/11/21 13:43<br>10000001119)                                           | ··王田 ·5/                 | [発生記録(債<br>発生記録請:                                                      | 職者請求) 記録請乗<br>求結果詳細                      |        |                           |                         |                                                   |
| 詳細 ( ) ) ) ) ) ) ) ) ) ) ) ) ) ) ) ) ) ) | 04041 1/18 18 10 0 0 1<br>10000001118)<br>010/10/10 12:33<br>10000001117) |                          | <ul> <li>【発生記録値<br/>発生記録請:</li> <li>【譲渡記録請:</li> <li>譲渡記録請:</li> </ul> | <b>發生清水。記録清水</b><br>技結果詳細<br>求]<br>技結果詳細 |        |                           |                         |                                                   |
| 詳細 <sup>2</sup> (                        | 010/09/12 11:53<br>10000001115)<br>010/09/1115                            |                          | [発生記録(f)<br>発生記録請:                                                     | [務者請求] 記録請求]<br>求結果詳細<br>[74+1=+         |        |                           |                         |                                                   |
| (<br>通知情                                 | 1000000                                                                   | 印情報一覧                    |                                                                        |                                          |        |                           |                         |                                                   |
|                                          |                                                                           | 羊細                       |                                                                        | ご案内日時<br>(通知管理番                          | 5号)    |                           |                         |                                                   |
|                                          |                                                                           | <b>羊細</b> 2010,<br>(1000 | /11/21 13:43<br>0001119)                                               |                                          |        |                           | [発生記録(債務<br>発生記録請求約     | 8者請求)<br>結果詳細                                     |
|                                          |                                                                           | 2010/                    | /11/18 13:00                                                           |                                          |        |                           | 「発生記録(債務                | とない いちんちょう おうしん しんしん しんしん しんしん しんしん しんしん しんしん しんし |

②データ検索方法

通知情報は一度内容を確認すると、通知情報一覧から削除されます。 再度確認されたい場合は、以下の操作を行ってください。過去92日間の通知情報が 照会できます。

①「通知情報一覧」をクリック

| 詳細   | ご案内日時<br>(通知管理番号)                 | [通知の種類]<br>タイトル                  |
|------|-----------------------------------|----------------------------------|
| 詳細   | 2010/11/21 13:43<br>(10000001119) | [発生記録(債務者請求)記録請求]<br>発生記録請求結果詳細  |
| 詳細   | 2010/11/18 13:00<br>(10000001118) | [発生記録(債務者請求)記録請求]<br>発生記録請求結果詳細  |
| 詳細   | 2010/10/10 12:33<br>(10000001117) | [譲渡記録請求]<br>譲渡記録請求結果詳細           |
| 詳細   | 2010/09/12 11:53<br>(10000001115) | [発生記録(債務者請求) 記録請求]<br>発生記録請求結果詳細 |
| ≣¥2Ⅲ | 2010/09/10 10:23                  | [発生記録(債務者請求)記録請求]<br>発生記録請求結果詳細  |
| 通知   | 情報一覧                              |                                  |

②「検索条件表示」をクリック

| 通知情報一覧                                     |              |      |      |        |
|--------------------------------------------|--------------|------|------|--------|
| ① 通知情報を選択                                  |              |      |      |        |
|                                            |              |      |      | 印刷     |
|                                            |              |      |      |        |
| 対象の通知情報を選択してください。<br>検索条件を指定する場合は「検索条件表示」」 | ボタンを押してください。 |      |      |        |
| 検索条件表示検索条件を表示しま                            | द            |      |      |        |
|                                            | 通知情報一覧       |      |      |        |
|                                            | 5件中 1-5件を表示  |      |      |        |
| 10ページ前 前ページ                                | 1            |      | 次ページ | 10ページ次 |
| 老如 挂怨 "安内口味                                | [通知の種類]      | 计这口应 | 取引概要 | 古服令    |

③表示条件「既読」にチェックを入れ、「検索」をクリック。

| 検索条件非表示                 | 就衆条件を表示します。                               |                                             |  |  |
|-------------------------|-------------------------------------------|---------------------------------------------|--|--|
| 890) 欄は必ず入力してくだ<br>検索条件 | さい。                                       |                                             |  |  |
| 通知管理番号                  | (半角英数字20文字                                | 2)                                          |  |  |
| ご案内日時                   | この能な期間は過去92日以内     (YYYY/M                | ○ (YYYY/MW/DD) (HHMM)本日以前を指定指定前にな期間は過去92日以内 |  |  |
| 通知の種類                   | ✓                                         |                                             |  |  |
| 代行区分(必须)                | ☑ 金融機関 ☑ 店頭(代行) ☑ FAX(代行) ☑ IB(企業) ☑ 宛先不明 |                                             |  |  |
| 表示条件                    | ☑未載 ☑既該 ]]削除済み                            |                                             |  |  |
| 決済口座情報                  |                                           | ページの先頭に戻る                                   |  |  |
| 支店コード                   | (半角数字3桁)                                  | 支店選択                                        |  |  |
| 口座種別                    | ○普通 ○当座 ○別段 ●指定しない                        |                                             |  |  |
| 口座番号                    | (半角数字7桁)                                  |                                             |  |  |

これで通知情報一覧から削除された取引が検索できます。